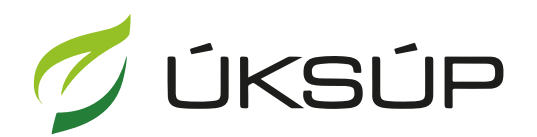

ÚSTREDNÝ KONTROLNÝ A SKÚŠOBNÝ ÚSTAV POĽNOHOSPODÁRSKY V BRATISLAVE

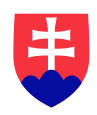

## Manuál pre prihlášku na uznávanie množiteľského porastu kukurice siatej

Kontakt na technickú podporu ÚKSÚP:

podporacur@uksup.sk

+421 2 5988 0215 +421 2 5988 0372 +421 2 3278 6347

- 1. otvorenie stránky s elektronickými službami ÚKSÚP : https://cur.uksup.sk/public/service-list
- 2. výber "Prihlášky na uznávanie množiteľského porastu" v záložke "Žiadosti"

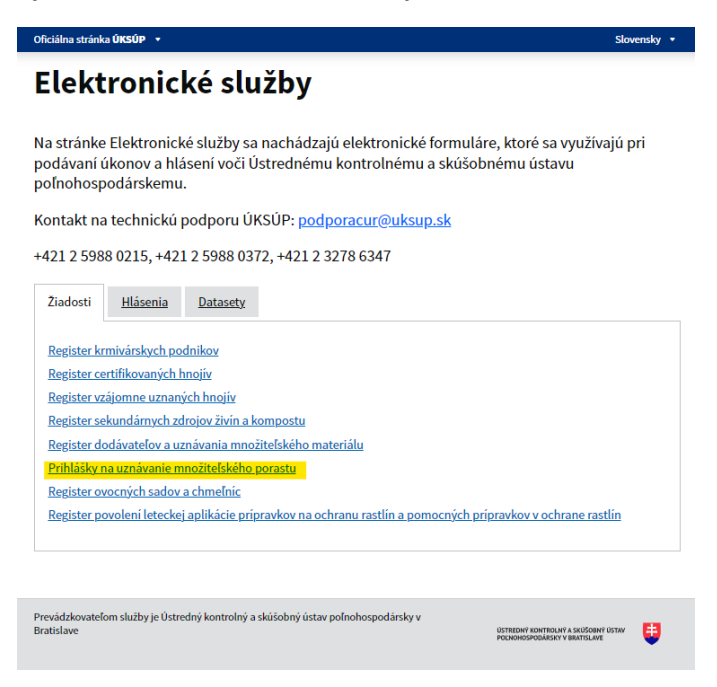

 voľba služby "Prihláška na uznávanie množiteľského porastu kukurice siatej" a "Prejsť na službu"

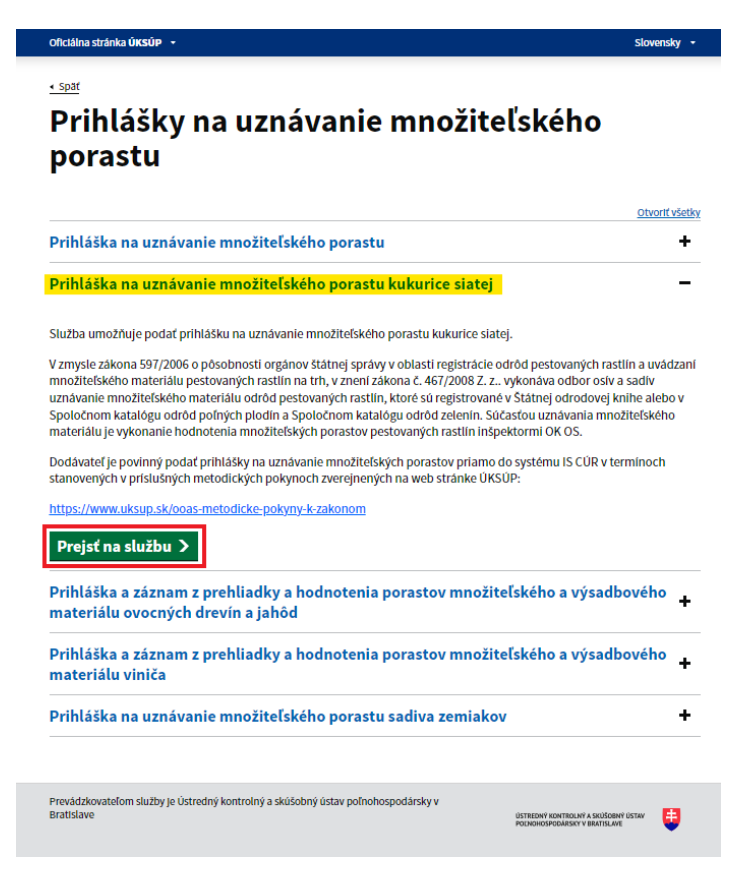

4. vyplnenie prihlasovacích údajov a následné prihlásenie cez tlačidlo "**Prihlásiť sa**" ( ako **Prihlasovacie meno** uviesť registrovaný email )

| Oficiálna stránka <b>ÚKSÚP</b> 🔹                                                                                                    | Slovenčina 💌                                                         |
|----------------------------------------------------------------------------------------------------|----------------------------------------------------------------------|
| Prihlásenie                                                                                                    |                                                                      |
| Prihlasovacie meno *                                                                                                    |                                                                      |
| Heslo*                                                                                                    |                                                                      |
| Zabudii ste heslo?                                                                                                    | Centrálny údajový repozitár                                          |
| Prihlásiť sa                                                                                                    | 7/ 1                                                                 |
| Registrácia                                                                                                    | J.N.                                                                 |
|                                                                                                    | Ustredný kontrolný a skúšobný ústav poľnohospodársky v<br>Bratislave |
|                                                                                                    |                                                                      |
| J. A. A. A. A. A. A. A. A. A. A. A. A. A.                                                                                                    |                                                                      |
| Podporované prehliadače: Chrome, Microsoft Edge, Firefox, Safari 9+.<br>Prevádzkovateľom služby je Ústredný kontrolný a skúšobný ústav poľnoh | ospodářsky v Bratislave ÚSTREDNÝ KONTROLNÝ A SKÚŠOBNÝ ÚSTAV          |

5. zobrazia sa základné údaje prihlášky, kde sa vyplní kontaktná osoba, množiteľ a údaje o prehliadke a poraste, v prípade potreby aj poznámka. Na ďalšiu záložku sa pokračuje tlačidlom v pravom hornom rohu formulára.

| ≡ Detail prihlášky                                            | YMS, TT a.s., (IČO 36224111) Vyber aubjektu 🤟 🛀                                                                                                    |
|---------------------------------------------------------------|----------------------------------------------------------------------------------------------------|
| Evidenčné číslo prihlášky<br>Dátum vyplnenia prihlášky        | Základné informácie Zrušiť Pokračovať                                                                                                    |
| Dodéveteľ<br>Množiteľ<br>Typ prihlášky<br>Umiestnenie porastu | Ziadosť môžete podať vyplnením nasledujúceho elektronického formulára.     Formulár je riešemý ako viackrokový, s postupným vyplňaním údajov zálozkovým spôsobom.     Záložky sa budú postupne spristupňovať na vyplňenie V ravejť časti obrazovky.     Prechod na ďalšiu záložku vykonáte pomocou tlačidla <b>Pokračovať</b> |
|                                                               | Údaje žiadosti                                                                                                    |
| Základne informacie                                           | Typ prhlášky *<br>Prihláška na uznávanie množiteľského porastu kukurice siatej 🔹                                                                                                    |
|                                                               | Údaje žiadateľa                                                                                                    |
|                                                               | Dodévateľ@<br>YMS, a.s., (lČO 36224278)                                                                                                    |
|                                                               | Kontektná osoba k prihládke                                                                                                    |
|                                                               | Množiteľ 🕥 🚽                                                                                                    |
|                                                               | Typ porastu a prehliadky                                                                                                    |
|                                                               | Prehlisaka podľa 💮                                                                                                    |
|                                                               | Poved perastu "O                                                                                                    |
|                                                               | Poznámka                                                                                                    |
|                                                               | Tu môžete uviesť poznámky k podávanej žiadosti / hláseniu                                                                                                    |
|                                                               |                                                                                                    |

TIP : V hornej oranžovo podfarbenej časti každého formulára je pripravená jednoduchá nápoveda k vyplneniu údajov.

6. zobrazia sa základné údaje o dodávateľovi a následne sa pokračuje pomocou tlačidla "**Pokračovať**" v pravom hornom rohu formulára na ďalšiu záložku

| ≡ Detail prihlášky                                                               |                                              |                  |             | TEST               | YMS, T                 | IT a.s., (IČO 362 | 24111) Výber | subjektu | ←   ⊠     | :         |
|----------------------------------------------------------------------------------|----------------------------------------------|------------------|-------------|--------------------|------------------------|-------------------|--------------|----------|-----------|-----------|
| Evidenčné číslo prihlášky<br>241212-00034                                        | Dodávateľ                                    |                  |             |                    |                        |                   |              | Zrušiť   | Pokračo   | vať       |
| Dátum vyplnenia prihlášky                                                        | Nápoveda pre p                               | odanie prihlášky |             |                    |                        |                   |              |          |           | ~         |
| Dodšvateľ<br>YMS, TT a.s.<br>Množiteľ                                            | Názov subjektu<br>YMS, TT a.s.               |                  |             |                    |                        |                   |              |          |           | Î         |
| test                                                                             | 100<br>36224111                              |                  |             |                    | IČ DPH (VA<br>SK 2021) | an)<br>612461     |              |          |           |           |
| Typ prihlášky<br>Prihláška na uznávanie množiteľského<br>porastu kukurice siatej | DIC 2021612461                               |                  |             |                    | GREDEN                 |                   |              |          |           |           |
| Umiestnenie porastu                                                              | Dátum vzniku                                 |                  |             |                    | Dátum zán              | iku               |              |          |           |           |
| Základné informácie                                                              | 04.01.2022<br>Právna forma                   |                  |             |                    | 05.04.20               | 122               |              |          |           |           |
| Dodávateľ                                                                        | Akciova spolocno<br>Telefón<br>0902 348 1921 | ost              |             |                    |                        |                   |              |          |           |           |
| Množíteľ                                                                         | Fakturačné údaje                             |                  |             |                    |                        |                   |              |          |           |           |
| Umiestnenie množiteľského porastu                                                |                                              |                  |             |                    |                        |                   |              |          |           |           |
| Identifikácia množiteľského porastu                                              | BIC SWIFT<br>TATRSKRX                        |                  |             |                    |                        |                   |              |          |           |           |
| Prílohy žiadosti                                                                 |                                              |                  |             |                    |                        |                   |              |          |           |           |
|                                                                                  | Adresa subjektu                              |                  |             |                    |                        |                   |              |          |           |           |
|                                                                                  | Typ adresy                                   | Obec             | Ulica       | Orientačn<br>číslo | é                      | Súpisné<br>číslo  | PSČ          | Štá      | it        |           |
|                                                                                  | Sídlo právni                                 | Bergen           | Postfach 11 |                    |                        |                   | 29293        | Ne       | mecká s   | 2         |
|                                                                                  | Kontaktná a                                  |                  |             |                    |                        |                   |              | Ala      | andy      | 6         |
|                                                                                  | Adresa mies                                  | Jasov            | Pri Bodve   | 14                 |                        | 613               | 04423        | Slo      | ovenská r | 111<br>52 |
|                                                                                  | Miesto podn                                  |                  |             |                    |                        |                   |              | Slo      | ovenská r | the set   |
|                                                                                  |                                              |                  |             |                    |                        |                   |              |          |           |           |

7. zobrazí sa záložka so základnými údajmi o množiteľovi, kde je možné v dolnej časti doplniť kontaktné osoby

| ≡ Detail prihlášky                                                               |                     |                   |            | TEST                | 15, TT a.s., (IČO 362 | 224111) Výber sub | ojektu 🔶 🖾          | •      |
|----------------------------------------------------------------------------------|---------------------|-------------------|------------|---------------------|-----------------------|-------------------|---------------------|--------|
| Evidenčné číslo prihlášky<br>241212-00034                                        | Množiteľ            |                   |            |                     |                       |                   | Zrušiť Pokračo      | vať    |
| Dátum vyplnenia prihlášky                                                        | Nápoveda pre p      | odanie prihlášky  |            |                     |                       |                   |                     | ~      |
| YMS, TT a.s.                                                                     | Zastupiteľské org   | gány iných štátov |            |                     |                       |                   |                     |        |
| Množiteľ<br>test                                                                 |                     |                   |            |                     |                       |                   |                     |        |
| Typ prihlášky<br>Prihláška na uznávanie množiteľského<br>porastu kukurice siatej | Fakturačné údaje    |                   |            |                     |                       |                   |                     |        |
| Umiestnenie porastu                                                              |                     |                   |            |                     |                       |                   |                     |        |
| Základné informácie                                                              |                     |                   |            |                     |                       |                   |                     |        |
| Dodávateľ                                                                        | Adresa subjektu     |                   |            |                     |                       |                   |                     |        |
| Množiteľ                                                                         | Typ adresy          | Obec              | Ulica      | Orientačné<br>číslo | Súpisné<br>číslo      | PSČ               | Stát                |        |
| Umiestnenie množiteľského porastu                                                | Sídlo právni        | Topoľčany         | Stummerova | 5                   |                       | 95521             | Slovenská r         | File   |
| Identifikácia množiteľského porastu                                              |                     |                   |            |                     |                       |                   |                     |        |
| Prílohy žiadosti                                                                 |                     |                   |            |                     |                       |                   |                     | Stipce |
|                                                                                  |                     |                   |            |                     |                       |                   |                     |        |
|                                                                                  |                     |                   |            |                     |                       |                   |                     |        |
|                                                                                  |                     |                   |            |                     |                       |                   |                     |        |
|                                                                                  | Kontakt             |                   |            |                     |                       | Prid              | lať kontaktnú osobu |        |
|                                                                                  | Rýchle vyhľadávanie |                   |            |                     |                       |                   |                     |        |
|                                                                                  | Druh kontaktu       | Titul             |            | Meno                | Prie                  | zvisko            | Titul za menom      | ÷      |
|                                                                                  |                     |                   |            | Žiadne záznamy      |                       |                   |                     |        |
|                                                                                  |                     |                   |            |                     |                       |                   |                     |        |

8. po kliknutí na tlačidlo "**Pridať kontaktnú osobu**" sa vytvorí nový záznam, v ktorom sa vyplnia údaje nového kontaktu

|                     |      |      |            |                |         | Pridať kontaktnú osobu |   |
|---------------------|------|------|------------|----------------|---------|------------------------|---|
| Rýchle vyhľadávanie |      |      |            |                |         |                        |   |
| Druh kontaktu Ti    | itul | Meno | Priezvisko | Titul za menom | Telefón | Email                  |   |
|                     |      |      |            |                |         |                        |   |
|                     |      |      |            |                |         |                        | " |

9. odstránenie záznamu kontaktnej osoby sa vykoná tlačidlom "**Odstrániť**" po označení požadovaného záznamu

| Kontakt                |       |       |            |                | Odstrániť | Pridať kontaktnú osobu |   |
|------------------------|-------|-------|------------|----------------|-----------|------------------------|---|
| Rýchle vyhľadávanie    |       |       |            |                |           |                        |   |
| Druh kontaktu          | Titul | Meno  | Priezvisko | Titul za menom | Telefón   | Email                  |   |
| Vedúci organizácie / k |       | Peter | Test       |                |           |                        |   |
|                        |       |       |            |                |           |                        | m |
|                        |       |       |            |                |           |                        |   |

- 10. pre aktualizáciu údajov kontaktu je potrebné záznam označiť a následne vykonať v údajoch požadované zmeny
- 11. po aktualizácii údajov o kontaktoch sa pokračuje na ďalšiu záložku tlačidlom v pravom hornom rohu formulára

| ≡ Detail prihlášky                                                               |                                                   |                  |            | TEST                | YMS, TT a. | .s., (IČO 36224111 | ) Výber subjektu | ← 🗅 🛓        |
|----------------------------------------------------------------------------------|---------------------------------------------------|------------------|------------|---------------------|------------|--------------------|------------------|--------------|
| Evidenčné číslo prihlážky<br>241212-00034                                        | Množiteľ                                          |                  |            |                     |            |                    | Zruš             | f Pokračovať |
| Dátum vyplnenia prihlášky                                                        | Nápoveda pre p                                    | odanie prihlášky |            |                     |            |                    |                  | ~            |
| Dodávateľ<br>YMS, TT a.s.<br>Množiteľ<br>test                                    | Názov subjektu<br>test<br>IČO                     |                  |            |                     |            |                    |                  |              |
| Typ prihlášky<br>Prihláška na uznávanie množiteľského<br>porastu kukurice siatej | 12312311<br>DIČ                                   |                  |            |                     |            |                    |                  |              |
| Základné informácie                                                              | Dátum vzniku<br>Právna forma<br>Zastupiteľské oro | ány iných ětátov |            |                     |            |                    |                  |              |
| Dodávateľ                                                                        | Telefón                                           |                  |            |                     |            |                    |                  |              |
| Množiteľ                                                                         |                                                   |                  |            |                     |            |                    |                  |              |
| Umiestnenie množiteľského porastu                                                | Fakturačné údaje                                  |                  |            |                     |            |                    |                  |              |
| Identifikácia množiteľského porastu                                              |                                                   |                  |            |                     |            |                    |                  |              |
| Prílohy žiadosti                                                                 |                                                   |                  |            |                     |            |                    |                  |              |
|                                                                                  | Adresa subjektu                                   |                  |            |                     |            |                    |                  |              |
|                                                                                  | Typ adresy                                        | Obec             | Ulica      | Orientačné<br>číslo | Sú<br>čí:  | ipisné<br>slo      | PSČ              | Štát         |
|                                                                                  | Sídlo právni                                      | Topoľčany        | Stummerova | 5                   |            |                    | 95521            | Slovenská r  |
|                                                                                  |                                                   |                  |            |                     |            |                    |                  | •            |

12. v ďalšom kroku sa vyberie lokalita umiestnenia množiteľského porastu, prípadne sa vyplnia doplňujúce údaje k umiestneniu a pokračuje sa na ďalšiu záložku tlačidlom v pravom hornom rohu formulára

| ≡ Detail prihlášky                                              | YMS, TT a.s., (IČO 36224111) Vyber subjektu 🗧 🗠 😫 |
|-----------------------------------------------------------------|---------------------------------------------------|
| Evidenčné číslo prihlášky<br>24-1212-90034                      | Lokalita Pokračovať                               |
| Dátum vyplnenia prihlášky                                       | 😑 Nápoveda pre podanie prihlášky 🗸 🗸              |
| Dodávateľ<br>VMS TT a s                                         |                                                   |
| Množiteľ                                                        |                                                   |
| test                                                            |                                                   |
| Typ prihlášky                                                   | Lokalita LPIS                                     |
| Prihláška na uznávanie množiteľského<br>porastu kukurice siatej | Parcela ()                                        |
| Umiestnenie porastu                                             |                                                   |
| Základné informácie                                             | Okres                                             |
| Dodávateľ                                                       |                                                   |
| Množiteľ                                                        | E Zlinse Zlinsky kroj                             |
| Umiestnenie množiteľského porastu                               | Fredorský<br>kroj Banská                          |
| Identifikácia množiteľského porastu                             | Bystnra     Slovensko     Kritera km              |
| Prílohy žiadosti                                                |                                                   |
|                                                                 | 30 km                                             |

13. vyplnia sa údaje o množiteľskom poraste a pokračuje sa na ďalší krok tlačidlom v pravom hornom rohu formulára

| ≡ Detail prihlášky                                              | YMS, TT a.s., (IČO 36224111) Výber subjektu 🗧 🗠 🛓                                                                                     |
|-----------------------------------------------------------------|----------------------------------------------------------------------------------------------------|
| Evidenčné číslo prihlášky<br>241212-00035                       | Identifikácia množiteľského porastu Zrušiť Pokračovať                                                                                 |
| Dátum vyplnenia prihlášky                                       | 😑 Nápoveda pre podanie prihlášky 🗸 🗸                                                                                                  |
| Dodávateľ<br>YMS, TT a.s.<br>Množiteľ                           | Druh 🕕 🗸 🗸                                                                                                    |
| test                                                            | Odroda ()                                                                                                    |
| Prihláška na uznávanie množiteľského<br>porastu kukurice siatej | Neregistrovaná odroda v CUR O                                                                                                    |
| Umiestnenie porastu<br>Dubová / 1230/1                          | CMS                                                                                                    |
| Základné informácie                                             | Kategóna 🕜 👻                                                                                                    |
| Dodávateľ                                                       | Generacia 🕢                                                                                                    |
| Množiteľ                                                        | Vjmera 🕖                                                                                                    |
| Umiestnenie množiteľského porastu                               | Množstvo vysiateho osiva v kg                                                                                                    |
| Identifikácia množiteľského porastu                             | Precipiodiny * 🚱                                                                                                    |
| Prílohy žiadosti                                                | $\square$ Porast pestovaný v ekologickom systéme hospodárenia ${\mathbb O}$                                                           |
|                                                                 | $\square$ Prehliadka za účelom vystavenia Rastlinného pasu ${}^{igodoldoldoldoldoldoldoldoldoldoldoldoldol$                           |
| Prílohy žladosti                                                | <ul> <li>Porast pestovaný v ekologickom systéme hospodárenia O</li> <li>Prehliadka za účelom vystavenia Rastlinného pasu O</li> </ul> |

TIP : V prípade, že sa odroda množiteľského porastu nenachádza v ponúkanom zozname, je možné po zaškrtnutí príslušného políčka vyplniť nový názov neregistrovanej odrody

14. v poslednom kroku sa vložia prílohy prihlášky, najskôr je potrebné vybrať typ prikladaného dokumentu a následne po priložení všetkých dokumentov sa žiadosť odosiela prostredníctvom tlačidla v pravom hornom rohu formulára

| ≡ Detail prihlášky                                    |                     | TEST          | YMS, TT a.s., (IČO 36224111) | Výber subjektu | Odoslať žladosť   | ÷         | <u>.</u> |
|-------------------------------------------------------|---------------------|---------------|------------------------------|----------------|-------------------|-----------|----------|
| Evidenčné číslo prihlášky<br>241212-00035             | Prílohy žiadosti    |               |                              |                |                   |           |          |
| Dátum vyplnenia prihlášky                             | Zoznam dokumentov   |               |                              |                |                   |           |          |
| YMS, TT a.s.                                          | Rýchle vyhľadávanie |               |                              |                |                   |           |          |
| Množiteľ<br>test                                      | Typ dokumentu *     |               | <b>~</b>                     | Najskôr vybe   | rte typ dokumentu |           |          |
| Typ prihlášky<br>Prihláška na uznávanie množiteľského | Názov               | Typ dokumentu | Nahral                       | Dátum          |                   |           |          |
| Umiestnenie porastu                                   |                     |               |                              |                |                   |           | Filte    |
| Dubová / 1230/1                                       |                     |               |                              |                |                   |           |          |
| Základné informácie                                   |                     |               |                              |                |                   |           | Stipce   |
| Dodávateľ                                             |                     |               | Žiadne záznamy               |                |                   |           |          |
| Množiteľ                                              |                     |               |                              |                |                   |           |          |
| Umiestnenie množiteľského porastu                     |                     |               |                              |                |                   |           |          |
| Identifikácia množiteľského porastu                   |                     |               |                              |                |                   |           |          |
| Prílohy žiadosti                                      |                     |               |                              |                |                   |           |          |
|                                                       |                     |               |                              | 0 dd           | 0 z 0 K K Str     | ana O z O | Я        |